## TUTORIAL PARA ACESSO PRIMEIRO ACESSO DE ESTUDANTES AO SUAP OU RECUPERAÇÃO DE SENHA

Esse documento tem como objetivo guiar os alunos do IFFluminense para seyu primeiro acesso ao SUAP. Para isso, é feito um "passo-a-passo" contendo as telas do sistema para auxiliar no entendimento:

O ID IFF deve ser gerado acessando-se o site <u>https://id.iff.edu.br/</u>. Em seguida, deve clicar em "Obter seu idIFF", conforme mostrado abaixo.

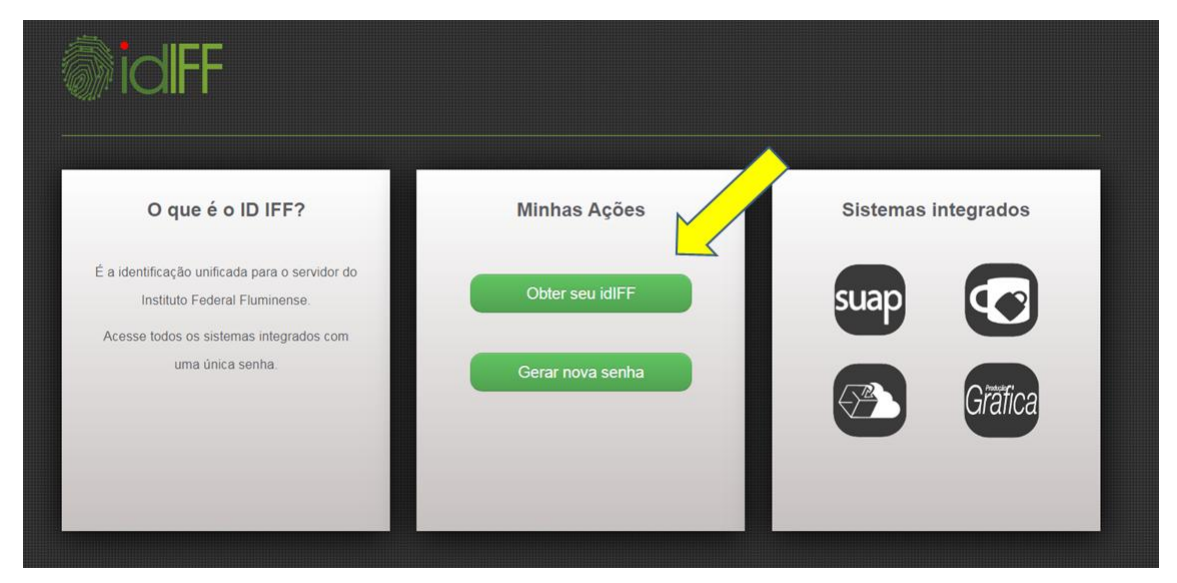

Na sequência, o aluno deve preencher o campo com seu número de CPF e clicar em "Solicitar Senha".

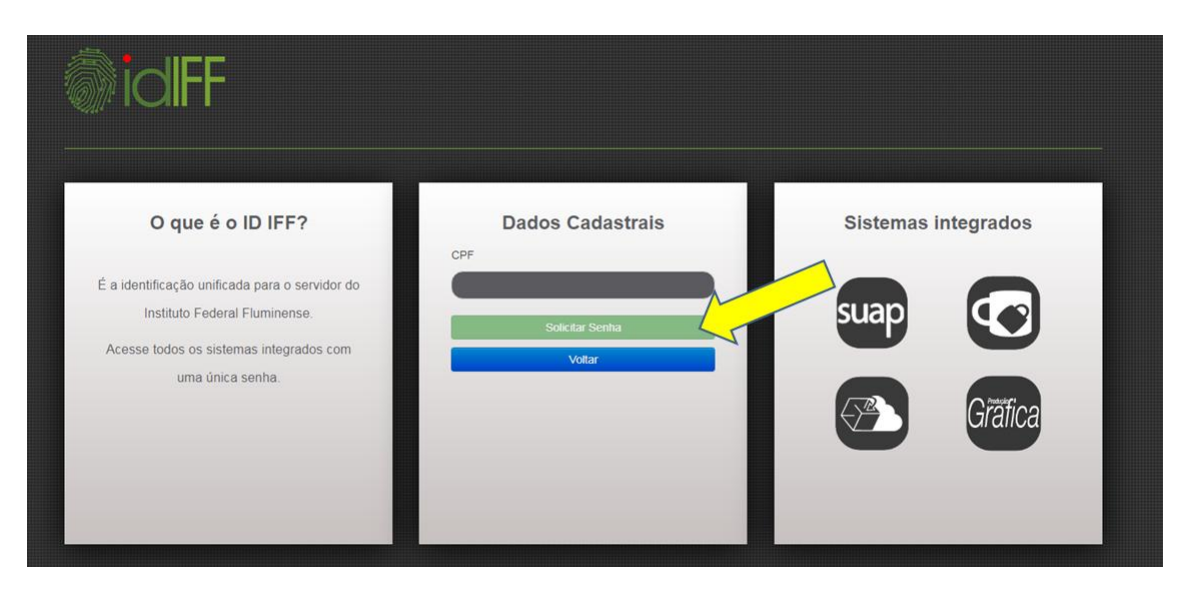

Caso o aluno, em momento anterior, já tenha gerado o ID IFF, mas não se recorde da senha cadastrada, pode, na tela de entrada do sistema, clicar em "Gerar Nova Senha", que remeterá para a tela mostrada abaixo.

| O que é o ID IFF?                                                                                                    | Minhas Ações     | Sistemas integrados |
|----------------------------------------------------------------------------------------------------|------------------|---------------------|
| É a identificação unificada para o servidor do<br>Instituto Federal Fluminense.<br>Acessa lodos os sistemas integrados com | Obter seu idlFF  | suap                |
| uma única senha.                                                                                                    | Gerar nova senha | Grafica             |
|                                                                                                    |                  |                     |

Nela, o aluno deve preencher o campo CPF e clicar em "Solicitar Alteração".

| O que é o ID IFF?                                                                                                    | Solicitar nova senha          | Sistemas integrados |
|----------------------------------------------------------------------------------------------------|-------------------------------|---------------------|
| É a identificação unificada para o servidor do<br>Instituto Federal Fluminense.<br>Acesse todos os sistemas integrados com | Solicitar Alteração<br>Voltar | suap                |
| unita unita senna.                                                                                                    |                               | Grafica             |
|                                                                                                    |                               |                     |

Ao "Solicitar Senha" ou "Solicitar Alteração", seja qual for o caso, as instruções serão enviadas para a conta de e-mail cadastrada no Q-Acadêmico. Não se esqueça de manter sempre atualizados seus dados no Q-Acadêmico. Caso os dados não estejam corretos, compareça à Coordenação de Registro Acadêmico e solicite a correção das suas informações.

Após realizado o procedimento anterior para criação ou recuperação de senha, acesse o site <u>HTTP://suap.iff.edu.br</u>.

| SUBAD<br>sistema unificado de<br>administração pública |        |
|--------------------------------------------------------|--------|
| Usuário:                                               |        |
|                                                        |        |
| Senha:                                                 | ן<br>ר |
|                                                        |        |
| Acessar                                                |        |
| Esqueceu sua senha?                                    |        |
|                                                        |        |
| L                                                      |        |
|                                                        |        |
| © 2019 SUAP   Desenvolvimento: IFRN / IFF - snickers   |        |

Digite seu CPF e a senha criada para ter acesso ao SUAP.

No caso de período de inscrição em bolsas de assistência estudantil, a imagem abaixo representa um exemplo de como ficará sua página inicial do SUAP.

| suap                  |                                                                                                    |                                                  |  |
|-----------------------|----------------------------------------------------------------------------------------------------|--------------------------------------------------|--|
| Fulano de Tal         | Até 30/03/2020 00:00<br>Inscrever-se em: Auxílio<br>Transporte(DGCITAPER)                          | ☞ SERVIÇO SOCIAL                                 |  |
| Q Buscar Item de Menu | Ate 30/03/2020 00:00<br>Inscrever-se em: Moradia<br>(DGCITAPER)                                    | + Solicitar Refeição<br>≡ Registro de Atividades |  |
|                       | Até 30/03/2020 00:00                                                                               |                                                  |  |
| 🖋 ENSINO              | (DGCITAPER)                                                                                        |                                                  |  |
| Æ ADMINISTRAÇÃO       | Até 30/03/2020 00:00<br>Inscrever-se em: Permanência<br>(DGCITAPER)                                | PROCESSOS ELETRÔNICOS                            |  |
| PESQUISA E EXTENSÃO   | NOTÍCIAS                                                                                           | ≡ Todos os Processos                             |  |
| € SAIR                | PORTAL DO IFFLU                                                                                    | ■ Manual PEN                                     |  |
| <                     | 02/07/2019<br>XI Confict e IV Conpg<br>encerram com a tradicional<br>premiação de pesquisas        | Busca Rápida:                                    |  |
|                       | 02/07/2019<br>Proen fala sobre inclusão e<br>políticas de permanência<br>durante Café com o Reitor | Qumero do Processo Q                             |  |
|                       | 02/07/2019<br>IFF divulga o resultado<br>preliminar do Vestibular 2019<br>- 2.º Semestre           |                                                  |  |
|                       | Mais Notícias                                                                                      |                                                  |  |

No caso de período de inscrição para bolsas de Pesquisa, Extensão e Arte e Cultura, a imagem abaixo representa um exemplo de como ficará sua página inicial do SUAP.

| suap                         | FIQUE ATENTO!                                                                                                    |                                                  |
|------------------------------|----------------------------------------------------------------------------------------------------|--------------------------------------------------|
| Fulano de Tal                | Candidate-se a uma bolsa nos<br>projetos de pesquisa.                                                                     |                                                  |
| Q Buscar Item de Menu        | NOTÍCIAS                                                                                                    | + Solicitar Refeição<br>≡ Registro de Atividades |
|                              | 02/07/2019<br>XI Confict e IV Conpg                                                                                       |                                                  |
| ADMINISTRAÇÃO                | encerram com a tradicional<br>premiação de pesquisas                                                                      | PROCESSOS ELETRÔNICOS                            |
| PESQUISA E EXTENSÃO     SAIR | Proen fala sobre inclusão e<br>políticas de permanência<br>durante Café com o Reitor                                      | E Todos os Processos                             |
|                              | <ul> <li>O2/07/2019</li> <li>IFF divulga o resultado<br/>preliminar do Vestibular 2019</li> <li>- 2.º Semestre</li> </ul> | Busca Rápida:                                    |
|                              | 01/07/2019<br>Divulgada lista final de alunos<br>que conseguiram bolsas de<br>apoio estudantil                            | Qumero do Processo                               |
|                              | 01/07/2019<br>Essentia publica nova edição<br>do Boletim do Observatório<br>Ambiental                                     |                                                  |
|                              | Mais Notícias                                                                                                    |                                                  |